## **Objekte per Tracking-mit-Mocha steuern**

Bei Aftereffekt CS5.5 : Mocha extern öffnen und den exakt gleichen Clip laden, der getrackt werden soll.

D www.id4you.de

| Bei Aftereffekt CS6         | : Clip markieren              | Animation | AE in Mocha verfolgen: |
|-----------------------------|-------------------------------|-----------|------------------------|
| 4-Punkt-Tracking-mit-Mocha  | Ebene Effekte Animation Ansie |           |                        |
| buter benbeiter komposition | Ebene Enerce (Animation) Anac |           |                        |

| 4-Punkt-Tracking-mit-Mocha            |                                                                                                 |                                                                                                    |                                                                                                    |                                                                                                    |                                                                                                    |  |  |
|---------------------------------------|-------------------------------------------------------------------------------------------------|----------------------------------------------------------------------------------------------------|----------------------------------------------------------------------------------------------------|----------------------------------------------------------------------------------------------------|----------------------------------------------------------------------------------------------------|--|--|
| beiten                                | Komposition                                                                                     | Ebene                                                                                                    | Effekte                                                                                                    | Animation                                                                                                    | Ansic                                                                                                    |  |  |
| Aocha v                               | erfolgen                                                                                        |                                                                                                    |                                                                                                    |                                                                                                    |                                                                                                    |  |  |
| tionsvo                               | rgabe speichern                                                                                 | 1                                                                                                    |                                                                                                    |                                                                                                    |                                                                                                    |  |  |
| tionsvoi                              | rgabe anwende                                                                                   | n                                                                                                    |                                                                                                    |                                                                                                    |                                                                                                    |  |  |
| Zuletzt verwendete Animationsvorgaben |                                                                                                 |                                                                                                    |                                                                                                    |                                                                                                    | •                                                                                                    |  |  |
| en duro                               | hsuchen                                                                                         |                                                                                                    |                                                                                                    |                                                                                                    |                                                                                                    |  |  |
| me hinz                               | ufügen                                                                                          |                                                                                                    |                                                                                                    |                                                                                                    |                                                                                                    |  |  |
|                                       | racking<br>beiten<br>Mocha v<br>tionsvor<br>tionsvor<br>verwen<br>verwen<br>wen duro<br>me hinz | racking-mit-Mocha<br>beiten Komposition<br>Mocha verfolgen<br>tionsvorgabe speicherr<br>tionsvorgabe anwende<br>verwendete Animation<br>ven durchsuchen<br>me hinzufügen | racking-mit-Mocha<br>beiten komposition Ebene<br>Mocha verfolgen<br>tionsvörgabe speichern<br>tionsvorgabe anwenden<br>verwendete Animationsvorgabe<br>ren durchsuchen<br>me hinzufügen | racking-mit-Mocha<br>beiten Komposition Ebene Effekte<br>Mocha verfolgen<br>tionsvörgabe speichern<br>tionsvorgabe anwenden<br>verwendete Animationsvorgaben<br>men durchsuchen<br>me hinzufügen | racking-mit-Mocha<br>beiten Komposition Ebene Effekte Animation<br>Mocha verfolgen<br>tionsvörgabe speichern<br>tionsvorgabe anwenden<br>verwendete Animationsvorgaben<br>ven durchsuchen<br>me hinzufügen |  |  |

## In Mocha:

## File | New Projekt | Clip auswählen

Unter dem Reiter "Advanced" den "Cache clip" aktivieren. (Tracken geht nachher schneller)

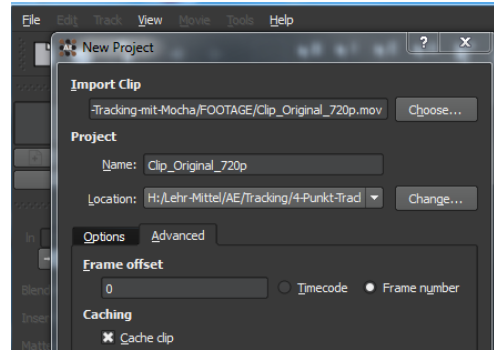

1: Mit dem Pen-Tool den Rahmen (2) zeichnen. Mit rechter Maustaste beenden.

- 3: Tracken
- 4: Export Tracking Data
- 5: "After Effects Transform data (anchor point, scale and rotation) (.txt)" auswählen.

6: Export to Clipboard (Mocha sicherheitshalber erst schließen, wenn die Trackingdaten in AE gespeichert sind)

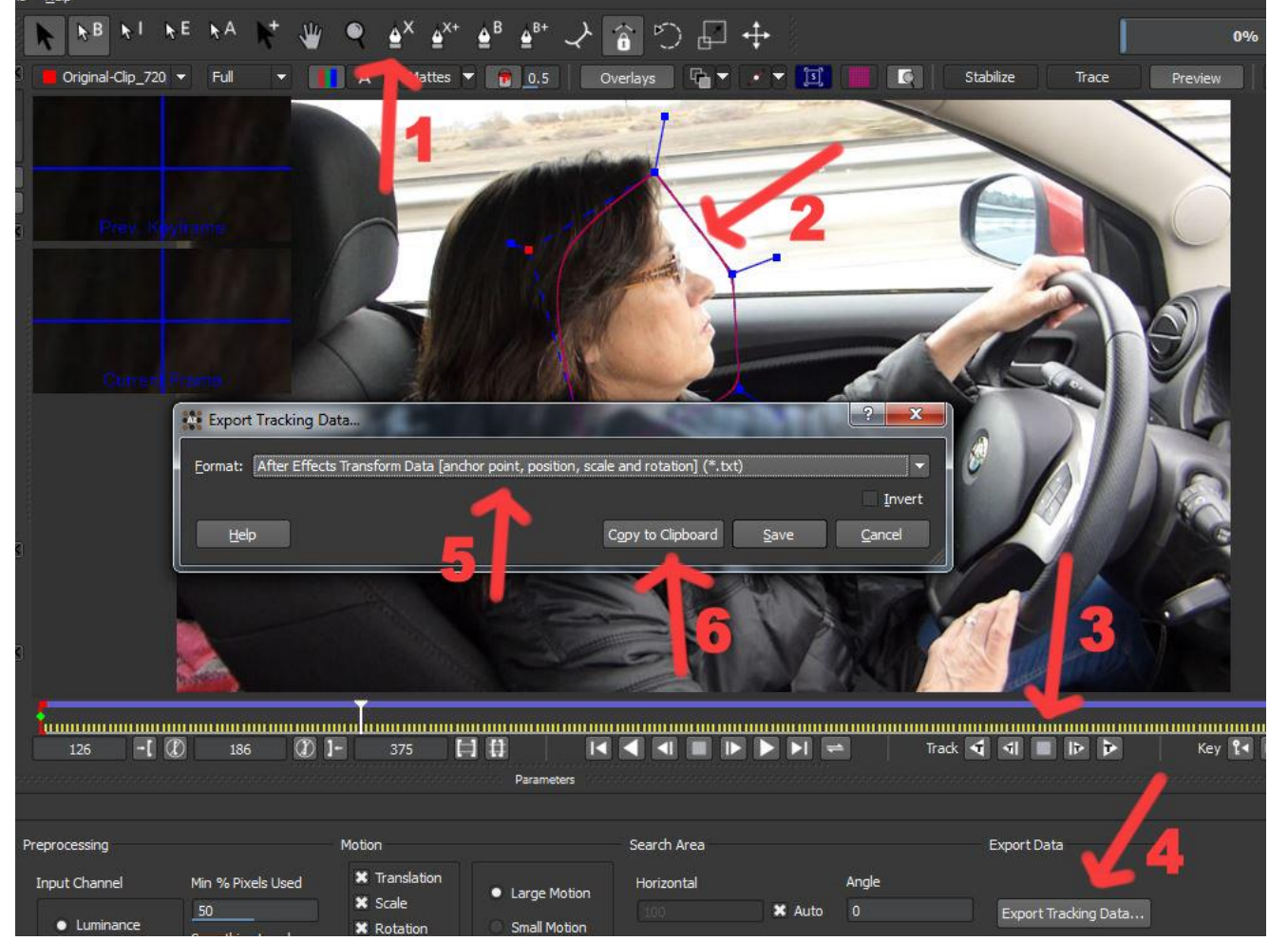

- 1: Ein Null-Objekt erzeugen und markieren
- 2: Den Clip-Pointer an den Anfang des Clips stellen.
- 3: Bearbeiten | Einfügen (Die Trackingdaten von Mocha erscheinen)
- 4: Die Stoppuhr "Ankerpunkt" klicken.
- 5: Beide Wertevom "Ankerpunkt" auf 0,0 stellen.

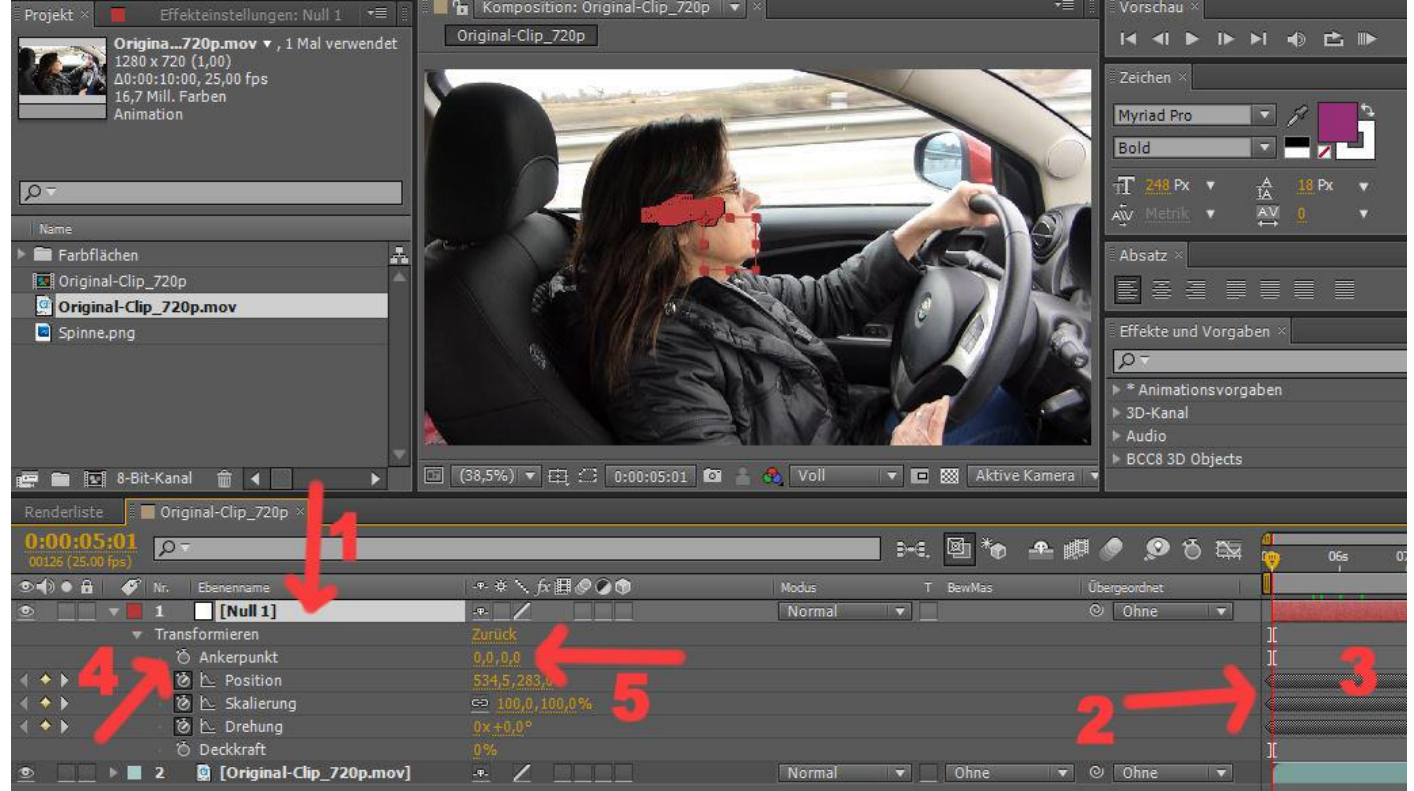

- 1: Ein transparentes Bild oder Clip (hier eine Sinne) in die Timeline bringen.
- 2: Das Spinnenbild dem Null-Objekt unterordnen.

## 3: die Spinne bewegt sich mit der Kopfbewegung mit.

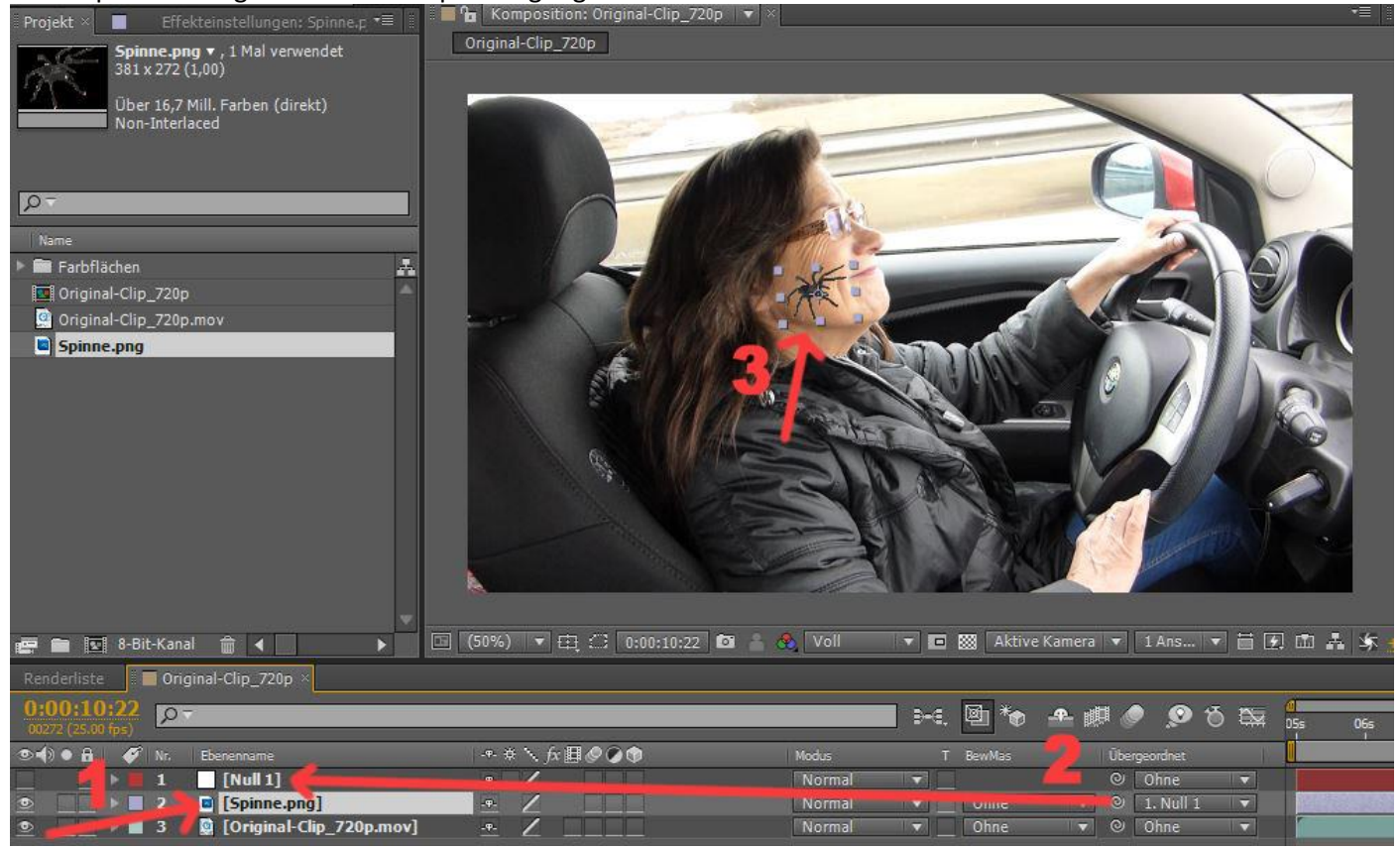